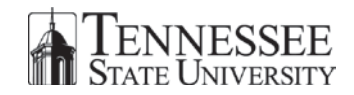

# Introduction

This document reviews four helpful tips that will make navigating Banner easier.

# Auto Hint/Status Line

The Auto Hint/Status Line displays processing messages, errors and will display what field your cursor is in. If you are working in Banner and you are not getting the expected action, or you are not sure what to do next, look at the Auto Hint/Status Line.

The Auto Hint/Status Line is located at the bottom left-hand corner of any Banner form and the Main Menu.

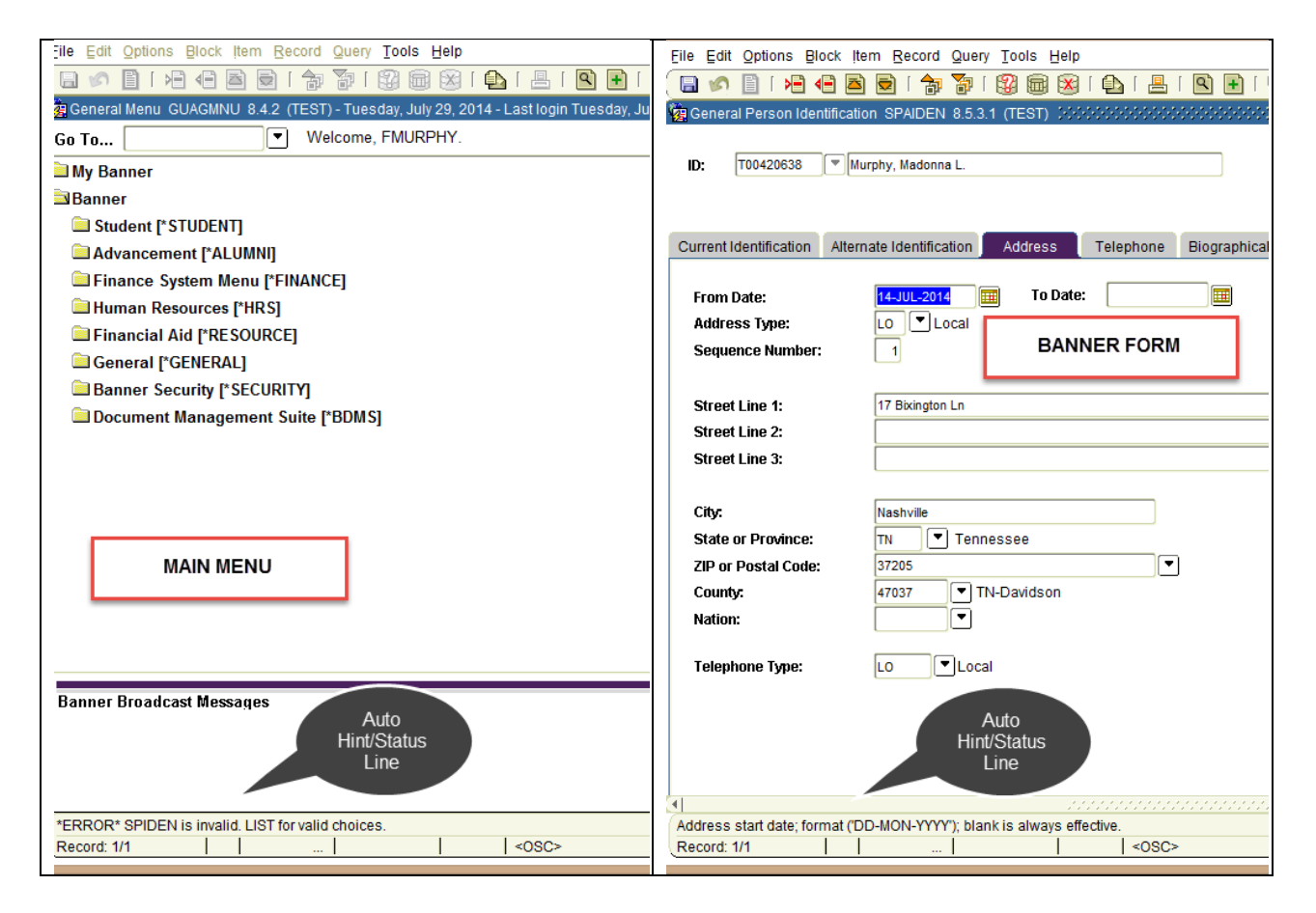

#### Next Block

In order to view data in a Banner form, you must **Next Block\***. There are three ways to Next Block.

#### Next Block - Menu Item

| File Edit Options Block item Becord Query Iools Help         Image: Seneral Person Clear         Image: Clear Clear         Image: Tool420635         Image: Clear Clear Clear         Image: Tool420635         Image: Clear Clear Clear         Image: Tool420635         Image: Clear Clear Clear         Image: Tool420635         Image: Tool420635 | i T ⊕ T @ T @ T X<br>enerate ID:<br>Emergency Contact Additional Identification                                    |
|----------------------------------------------------------------------------------------------------|----------------------------------------------------------------------------------------------------|
| From Date: 14-JUL-2014 III To Date: III<br>Address Type: LO VLocal<br>Sequence Number: 1<br>Street Line 1: 17 Bixington Ln                                                                                                    | Inactivate Address       Source:       Override Address Verification       Delivery Point:       Correction Digit: |
| <ol> <li>Select the Block Menu</li> <li>Select Next</li> <li>Select Next</li> <li>Select Next</li> <li>Select Next</li> <li>Select Next</li> </ol>                                                                                                    | al Data                                                                                                    |
| Eile Edit Options Block (tem Record Query Tools Help                                                                                                    |                                                                                                    |
| General Person Identification SPAIDEN 8.5. (TEST) 2022                                                                                                    |                                                                                                    |
| ID: T00420638 Murphy, Madonna L. Next                                                                                                    | Generate ID:                                                                                                    |
| 1. Select the <b>Next Block</b> icon                                                                                                    |                                                                                                    |

#### Next Block - Keystroke

Use the keystroke combination of the **<Ctrl>** and **<Page Down>** Keys to Next Block into a form.

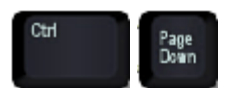

**\*NOTE**: Clicking into a form as a way to Next Block is not recommended. You may not end up in the section you need to be in.

# Rollback

Rollback to the Keyblock in Banner when you are finished working on a record, but want to stay in the form and work on another record. Your cursor will return to the Keyblock, which will let you enter the new information. Rollback is the only way to return to the Keyblock without closing out of a form and opening it again.

### Rollback – Menu Item

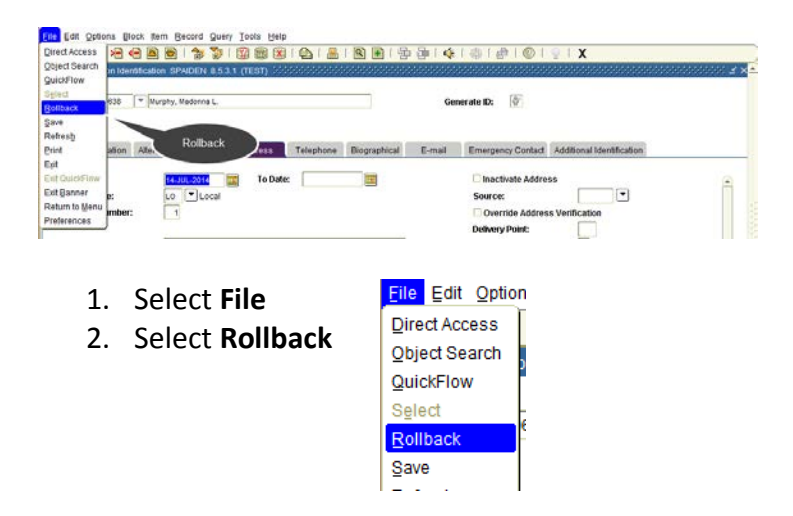

### **Rollback – Toolbar**

| <u>F</u> ile                     | Edit  | Options | Block        | ltem         | Record         | Query    | Tools   | Help   |          |    |       |          |      |              |     |          |       |     |       |
|----------------------------------|-------|---------|--------------|--------------|----------------|----------|---------|--------|----------|----|-------|----------|------|--------------|-----|----------|-------|-----|-------|
|                                  | 5     | 🗎 í 🖌   | -            | <u>z</u> ) ( | 2   🎓          | <b>T</b> | 2 🗟     | 🔀      | <u> </u> | ۹. | • [ • | <b>1</b> |      | <b>i</b> k ( |     |          | 1     | [ ] | X     |
| 😨 G                              | enera | i con   |              | -uon         | SPAIDEN        | 8.5.3.   | 1 (TEST | 0.0000 | <br>     |    |       |          | 9999 | -0.02        |     |          | 0.000 |     | 00000 |
| ID: T0042. Rollback , Madonna L. |       |         |              |              |                |          |         |        |          |    |       |          | Gene | rate ID      | : [ | <u>.</u> |       |     |       |
|                                  | 1.    | Select  | the <b>I</b> | Rollk        | <b>back</b> ic | on       | 5       |        |          |    |       |          |      |              |     |          |       |     |       |

#### **Rollback – Keystroke**

Use the keystroke combination of the **<Shift>** and **<F7>** Keys to Rollback.

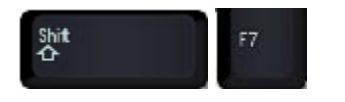

# Wildcard (%)

Sometimes you may not know exactly how a Banner form, a word or a name may be entered into the database. Use the **wildcard search** as a placeholder for any sequence of characters or words. Here are some examples of results using a wildcard search for SPAIDEN:

- SPA%
  - o Begins with these three characters, but can end in anything
    - Results would include SPATELE, SPAPERS, SPAIDEN
- %IDEN
  - Ends with these four characters, but can begin with anything
    - Results would include APAIDEN, PPAIDEN, SPAIDEN
- %AIDE%
  - *Contains* these four characters can begin or end with anything
    - Results would include AOAIDEN, SOAIDEN, SPAIDEN

Banner will never "imply" the Wildcard; therefore, when searching for some names, this special character will be useful. Here are some examples of results using a wildcard search for the name Christina, which can be spelled multiple ways:

- Chris%
  - Would retrieve any name that *begins* with these five characters, but can end in anything
    - Search results include Christopher, Christina, Christian
- %tina
  - Would retrieve any name that *ends* with these four characters, but can begin with anything
    - Search results include Christina, Kristina, Martina
- %rist%
  - Would retrieve any name that *contains* these four character
    - Search results include Krista, Christopher, Christina

Tennessee State University is an AA/EEO employer and does not discriminate on the basis of race, color, national origin, sex, disability or age in its program and activities. The following person has been designated to handle inquiries regarding the non-discrimination policies: Ms. Tiffany Baker-Cox, director of Equal Opportunity and Affirmative Action, 3500 John A. Merritt Boulevard, Nashville, TN 37209, (615) 963-7435.